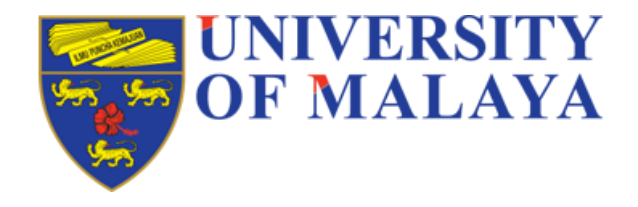

# **Student E-Payment Portal**

# **User Manual**

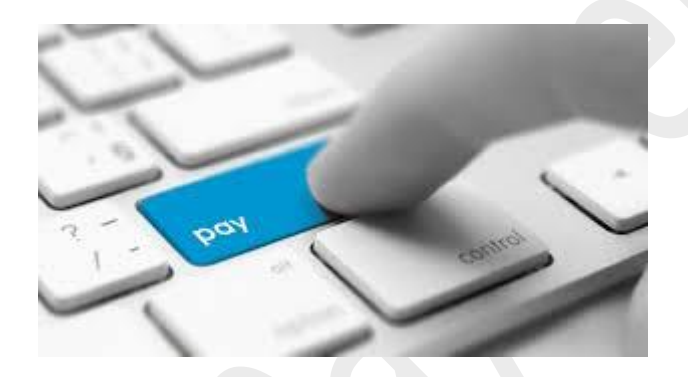

Powered By

Financial Information System Division (BSMK), Center for Information Technology (PTM), Univerisity of Malaya.

## User manual – UM Student E-Payment Portal (FPX)

Step:1: Click on epayment Website URL (<u>https://epayment.um.edu.my/</u>). Refer Screen- 1 & 2.

| Conversity Student R-Paval                                                                                                    |                            |
|----------------------------------------------------------------------------------------------------|----------------------------|
| Home Student Login Create Account (New) Forgot Password Contact Us                                                                                                    | GIMB Caas                  |
|                                                                                                    | Student Login to E-Payment |
| PAYMENT OPTIONS FOR STUDENT FEES                                                                                                    |                            |
| 1. CIMBClicks Internet Banking                                                                                                    |                            |
| 2. FPX (Financial Process Exchange)                                                                                                    |                            |
| What is CIMBClicks Internet Banking?                                                                                                    | 2                          |
| CIMB Clicks is a personal internet banking facility provided by CIMB Bank and CIMB Clicks Internet Banking Only for CIMB<br>account holder.                                                                    | STUDENT LOGIN              |
|                                                                                                    | EPX Supported Bank         |
| What is FPX?                                                                                                    | FFX Supported Bank         |
| FPX (Financial Process Exchange) is a payment channel that allows you to make payment via online real-time through your<br>current or savings account.                                                         | BANKISLAM                  |
| All you need is an internet banking account with any of FPX participating banks. The participating banks are AMBank, BANK<br>ISLAM, CIMB Clicks BANK, Hong Leong Bank, Maybank, Public Bank, UGB and RHB Bank. | AmBank                     |
| It is simple, convenient and secure.                                                                                                    | CIMB Clicks Connect        |
| How to use FPX ?                                                                                                    |                            |
| -Screen-1-                                                                                                    |                            |
|                                                                                                    |                            |
|                                                                                                    |                            |

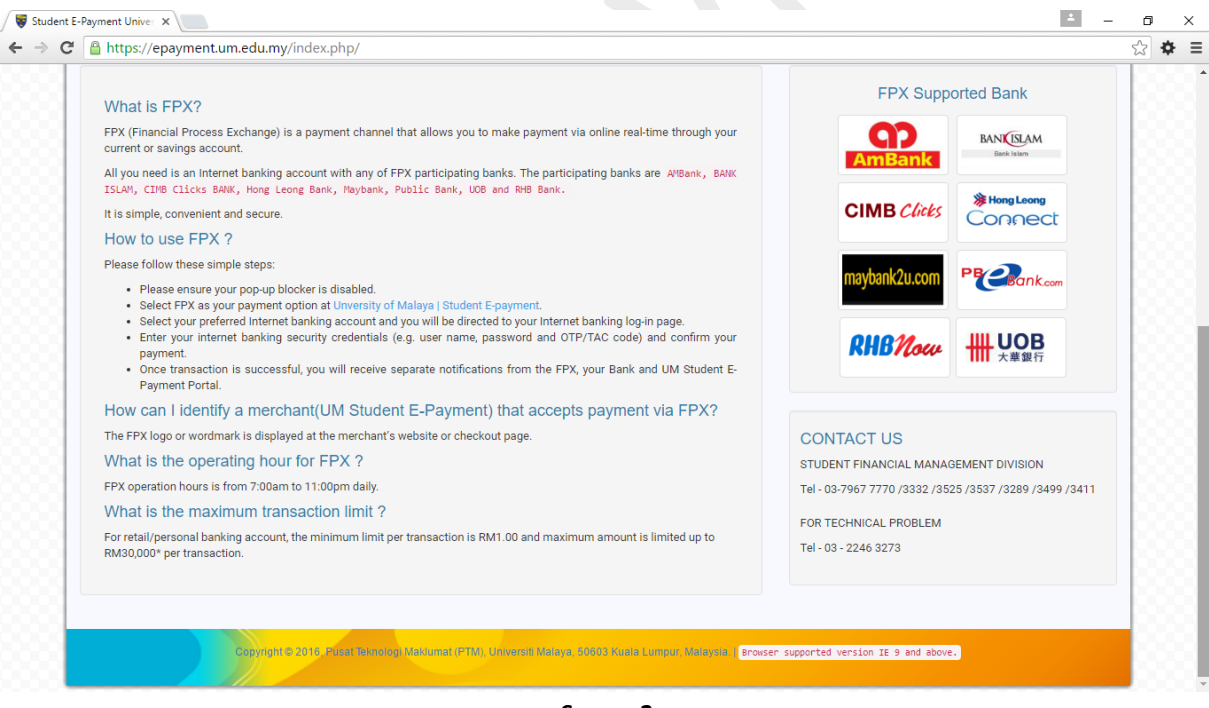

-Screen 2-

#### Step-2: Student Login Page

- 1. Account Type : Siswamail Account Login
  - $\circ$   $\;$  For Current / Alumni student who has siswamail account
  - o Enter the siswamail id and password
  - $\circ \quad \text{Click Submit to Login} \text{ button} \\$
  - o Refer Screen 3

| Home Student Login Cr | eate Account (New) Forgot Passwor | rd Contact Us     |                |                                                                                  |
|-----------------------|-----------------------------------|-------------------|----------------|----------------------------------------------------------------------------------|
| 20                    | UM Student Login                  |                   |                | Read me:<br>• All UM students must use                                           |
| 17 19                 | Select Account Type: *            | Siswamail Account |                | siswamail account to access the<br>portal.<br>• Those who forget their siswamail |
| 11                    | Enter Siswamail Id: +             | test_mail @s      | iswa.um.edu.my | account.<br>Forgot Password link:                                                |
|                       | Enter Password: *                 |                   |                | Siswamail Account     Alumni (Registered E-payment     Account)                  |
|                       |                                   | Submit to Login   |                |                                                                                  |
|                       |                                   |                   |                |                                                                                  |

-Screen 3-

- 2. Account Type : Alumni (Registered E-Payment Account)
  - $\circ$   $\;$  This account for alumni student who has forgotten their siswamail account  $\;$
  - You can register for this account via url <u>https://epayment.um.edu.my/index.php/auth/create\_account</u>
  - o Refer Step-3 in this notes to learn more on creating epayment account
  - o Enter registered epayment account Email Id and password
  - o Click Submit to Login button. Refer Screen 4

| UNIX<br>OF M | ERSITY<br>ALAYA | Stude                                    | ni E-Paym                             |                                                                                                    | <b>FPX</b><br>B <i>Clida</i> s                                                   |
|--------------|-----------------|------------------------------------------|---------------------------------------|----------------------------------------------------------------------------------------------------|----------------------------------------------------------------------------------|
| Home Studen  | t Login Cre     | ate Account (New) Forgot Pas             | sword Contact Us                      | Cline                                                                                                    |                                                                                  |
| A            | SO.             | UM Student Login<br>Select Account Type: | Alumni (Registered E-payment Account) | Read me:           • All UM studen<br>siswamail acc<br>portal.           ▼           • Those who fo<br>account can to<br>account. | ts must use<br>count to access the<br>rget their siswamail<br>reate new epayment |
| 20           |                 | Enter Epayment Email:                    | demo_mail@gmail.com                   | Forgot Password Ii<br>Siswamail Ac<br>Alumni (Regis<br>Account)                                                                   | nk:<br>count<br>tered E-payment                                                  |
|              |                 |                                          | Submit to Login                       |                                                                                                    |                                                                                  |

~ Screen 4 ~

Step-3: Steps to create new epayment account for Alumni student

Select account type -> Alumni student

- Enter IC/Passport no.
- Select Degree (UG/PG)
- Select Registration Number (Nodaftar) which appeared automatically based on student's IC/Passport and degree
- Enter mobile number
- Enter student's personal email id (other than siswamail id).
- Enter the password
- Re-enter the password for confirmation
- o Click Create Account button
- o Epayment portal will automatically send activation link to this personal email id
- Click on activation link to activate account from email inbox.
- Once account activated student can login to epayment portal using this epayment account.
- o Refer Screen 5

|   | payment.um.edu.my/index.php/au<br>IVERSITY<br>MAILAVA<br>dent.login<br>Create.Account (New) | th/create_account                 | a Yui | CIMB Cliebs                                                                                                    | ☆ ◆ |
|---|---------------------------------------------------------------------------------------------|-----------------------------------|-------|----------------------------------------------------------------------------------------------------|-----|
|   | Create New E-Payment A                                                                      | CCOUNT * All fields are mandatory |       | Alumni Students Read me:<br>• Select Account Type.<br>• Enter (JCPassnort                                        |     |
|   | Student Type: *                                                                             | -Select-                          | •     | Select degree.     Select Registration Number which                                                              |     |
| 8 | Enter IC/Passport No: *                                                                     |                                   |       | IS appear based on your<br>IC/Passport and Degree.<br>Alumni Student MUST use<br>perconal email id to create the |     |
|   | Select Degree: *                                                                            | -Select Degree-                   | *     | account.                                                                                                    |     |
| 8 | Select Registration No: *                                                                   | Select Registration No            | ٣     | Alumni Students should not use your siswamail id to create new scount                                            |     |
| 8 | Enter Mobile No: *                                                                          |                                   |       | This epayment account valid for<br>Student E-Payment Portal only.                                                |     |
|   | Enter Personal Email: *                                                                     |                                   |       | Password rule:<br>• At least 8 characters in length.                                                             |     |
| 8 | Enter Password: *                                                                           |                                   |       | At least one lowercase char     At least one uppercase char     At least one digit     At least one digit        |     |
|   | Re-Type Password: *                                                                         |                                   |       | <ul> <li>At reast one special sign of @#\-<br/>_\$%^&amp;+=§!()&lt;&gt;)(,.</li> </ul>                           |     |
|   |                                                                                             | Create Account                    |       |                                                                                                    |     |

Step-4: Once logged into epayment portal.

- Latest balance will be displayed.
- Enter amount to pay
- Select Payment option as FPX. Refer Screen 6
- o Click Submit to redirected to Payment Confirmation Page

| Hom                                | OF MALA                                                                   | Transaction History                          |                          | Contact Us                                                                                                    | lyməni<br>Literati                                                                    | CIMB Clicks                                   |
|------------------------------------|---------------------------------------------------------------------------|----------------------------------------------|--------------------------|----------------------------------------------------------------------------------------------------|---------------------------------------------------------------------------------------|-----------------------------------------------|
| A<br>Na<br>IC/<br>Ma<br>Far<br>Pro | Student Inform<br>me Passport No.<br>tric No.<br>culty SCII<br>gramme SES | nation (UG)<br>ENCE<br>- BACHELOR OF SCIENCE | Pay                      | Vment Information<br>Latest Balance<br>(Outstanding Amount) RM :<br>Payment Amount (RM): *<br>Select Payment Option: *<br>Paywent grow Internet Banking account | 208.40<br>208.40<br>(AMBank, Bank Islam, Hong Leong Bank, Ma<br>Bank)<br>Submit Clear | aybank, CIMB Clicks, Public Bank, UOB and RHB |
|                                    |                                                                           | Copyright © 2016 Pusa                        | t Teknologi Maklumat (PT | M), Universiti Malaya, EGBO3 Kuata Lur                                                                                                    | npur, Malaysia ( <mark>Browser supported version z</mark>                             | tE 9 and above.                               |

Step-5: Click **Pay with FPX Internet Banking** and will be redirected to FPX Payment gateway which will listed all FPX supported internet banking (AMBank, BANK ISLAM, CIMB Clicks BANK, Hong Leong Bank, Maybank, Public Bank, RHB Bank and UOB). Refer Screen 7 & 8.

| Step -6 : Please follow the | e remaining steps as given | by FPX Internet Banking |
|-----------------------------|----------------------------|-------------------------|
|-----------------------------|----------------------------|-------------------------|

| Home Secure             | E-pay Transaction History Accou | nt Statement Contact Us                                             | LiteLCOVE                                                                                  |
|-------------------------|---------------------------------|---------------------------------------------------------------------|--------------------------------------------------------------------------------------------|
| 👤 Student               | Information (UG)                | Payment Confirmation                                                |                                                                                            |
| Name<br>IC/Passport No. |                                 | Latest Balance<br>(Outstanding Amount) RM :                         | 208.40                                                                                     |
| Matric No.              |                                 | Payment Amount (RM) :                                               | 208.40                                                                                     |
| Programme               | SES - BACHELOR OF SCIENCE       | Selected Payment Option:<br>Pay using your Internet Benking account | (AMBark, Bank Islam, Hong Leong Bank, Meybank, CIMB Clicks, Public Bank, UOB and RHB Bank) |
|                         |                                 |                                                                     | Pay with FPX Internet Banking Back                                                         |

-Screen 7-

| 🔇 ::: MyClear - FPX ::: 🗙 🔪             |                                    |                                                                                            |                                         |                           | 1 | - 6 |   | × |
|-----------------------------------------|------------------------------------|--------------------------------------------------------------------------------------------|-----------------------------------------|---------------------------|---|-----|---|---|
| ← → C 🔒 https://www.mepsfpx.com.my/FPXN | /ain/sellerNVPReceiver.js          | р                                                                                          |                                         |                           |   | \$  | ۰ | ≡ |
| Paymer                                  | nt Details                         |                                                                                            |                                         | 3E <mark>1 2 3 4</mark> ▷ |   |     |   | ^ |
| Merchant                                | Name                               | UNIVERSITI MALAYA - UNDERG                                                                 | GRADUATE                                | Bank Selection            |   |     |   |   |
| Merchant                                | Order No                           | FUG2016051017011116                                                                        |                                         |                           |   |     |   | ÷ |
| FPX Tran                                | saction ID                         | 1605101701190295                                                                           |                                         |                           |   |     |   |   |
| Product D                               | escription                         | UNIVERSITY MALAYA - UG                                                                     |                                         |                           |   |     |   |   |
| Amount                                  | :                                  | 208.40                                                                                     |                                         |                           |   |     |   |   |
| Retail E                                | Banking                            |                                                                                            |                                         |                           |   |     |   | 1 |
|                                         | FFINBANK                           | • alliance•nline                                                                           |                                         |                           |   |     |   | l |
| • BA                                    | NKUSLAM                            | Ovisieke identi - innet lasting     Ovisieke identi - innet lasting     www.irakyat.com.my | Bank Muamala                            |                           |   |     |   |   |
| • <b>C</b>                              | IMB Clicks                         | • <b>c</b> onnect                                                                          | o maybank2u.com                         |                           |   |     |   |   |
|                                         | 0                                  | · RHBNow                                                                                   | ○ <b>₩UOB</b>                           |                           |   |     |   |   |
| Corpor                                  | ate Banking                        |                                                                                            |                                         |                           |   |     |   |   |
|                                         | Coffline)                          | O Maybank2E                                                                                |                                         |                           |   |     |   |   |
| Note: (C<br>available                   | Offline) - This option is not avai | lable either due to the banks non-ope                                                      | rating hours or the service is temporar | ily not                   |   |     |   |   |
| Enter E-                                | Mail address here to recei         | ive transaction status (Optional                                                           | )                                       |                           |   |     |   |   |
|                                         | Email                              |                                                                                            |                                         |                           |   |     |   |   |
|                                         |                                    |                                                                                            |                                         |                           |   |     |   |   |
|                                         |                                    | -Screen 8-                                                                                 |                                         |                           |   |     |   |   |

Step-6: Forgot Password Page

Refer Screen 9. This password recovery page available only for Registered E-Payment Account holder.

- Select student type
- Enter IC/Passport No and select the related registration no.
- Select Email id that was used to create the account (Or) Enter new email id
- Click on Get Password

| dent E-Payment Univer × |                                               |                                                                                 |                   | <u> </u>                                                                                                    |
|-------------------------|-----------------------------------------------|---------------------------------------------------------------------------------|-------------------|----------------------------------------------------------------------------------------------------|
| UNIVERSIT               | Studer                                        | PE-Payme                                                                        |                   |                                                                                                    |
| Home Student Login      | Create Account (New) Forgot Password          | Contact Us                                                                      |                   |                                                                                                    |
| 2                       | E-Payment account passv                       | vord recovery                                                                   |                   | Note:<br>• Already registered epayment                                                                                                    |
| 2                       | Select Student Type: *                        | -Select-                                                                        | T                 | account students only can get<br>reset password link to this page.<br>• Forgot your siswamail password?<br>click the link to get password. |
| R.E.                    | Enter IC/Passport No: *                       | Enter Your IC/Passport                                                          |                   |                                                                                                    |
|                         | Select Registration No: *                     | Select Registraion No                                                           | •                 |                                                                                                    |
|                         | Enter new email Id: *                         |                                                                                 |                   |                                                                                                    |
|                         |                                               | Get Password Clear                                                              |                   |                                                                                                    |
|                         |                                               |                                                                                 |                   |                                                                                                    |
|                         | Copyright © 2016, Püset Teknologi Maklumat (P | TM), Universiti Malaya, 50603 Kusia Lumpur, Malaysia II <mark>arousen su</mark> | pported version I | E 9 and above.                                                                                                    |

-Screen 9-

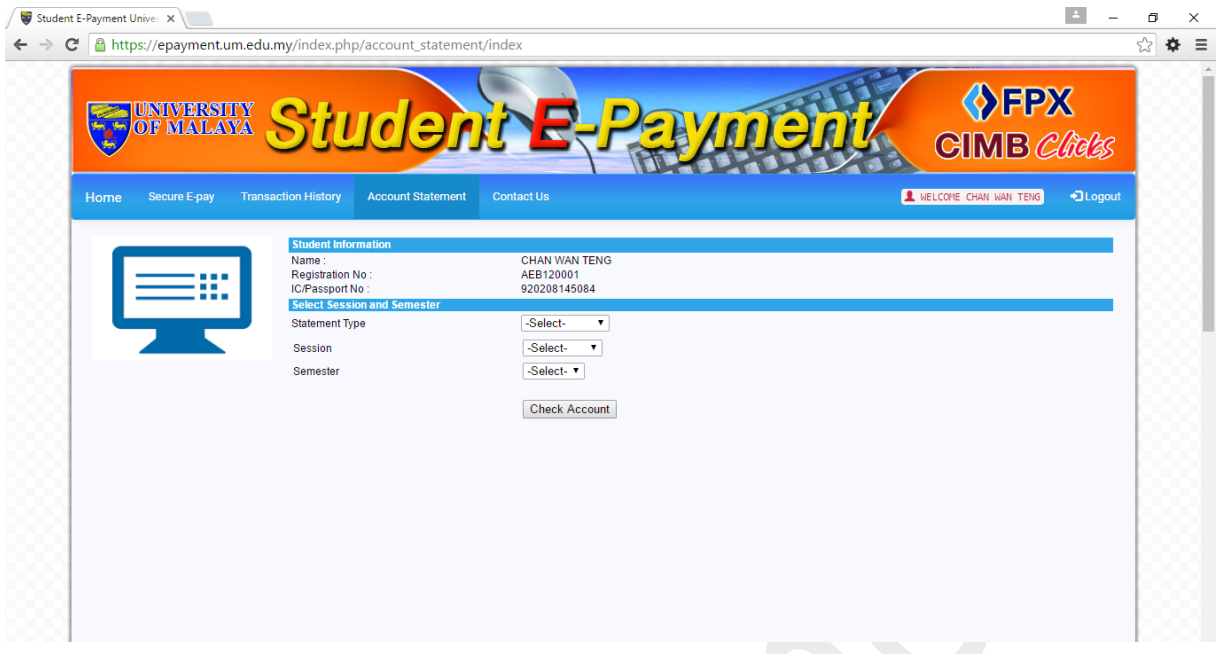

### Step-7: Account Statement is available in the site for student's reference. Refer Screen 10

-Screen 10-